## **Boletim Técnico**

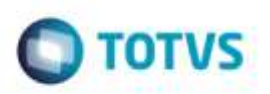

## Importação de EDI Conemb

| Produto  | : | Microsiga Protheus® SIGAGFE, Gestão de Frete Embarcador 11.8 |                    |   |          |
|----------|---|--------------------------------------------------------------|--------------------|---|----------|
| Chamado  | : | TQSTIE                                                       | Data da publicação | : | 20/11/14 |
| País(es) | : | Todos                                                        | Banco(s) de Dados  | : | Todos    |

Efetuada alteração na **Importação de EDI Conemb** para quando seja importado um Documento de Frete que a **Tributação** seja "Substituição Tributária" e o "ICMS" e "Percentual do ICMS" seja zerado, a rotina busque o percentual do ICMS corretamente.

Para viabilizar essa melhoria, é necessário aplicar o pacote de atualizações (Patch) deste chamado.

## Procedimento para Utilização

- Em Gestão de Frete Embarcador (SIGAGFE), crie um Documento de Carga que seja tributado. Configure a Tributação por "UF" para localizar a tributação. Associe a um romaneio, realize o cálculo e verifique se foi tributado corretamente.
- Crie um Documento de Carga que seja de "Substituição Tributária". Configure a Tributação por "UF" para localizar a tributação de Substituição Tributária. Associe a um romaneio, realize o cálculo e verifique se foi tributado corretamente. Deverá ser "Substituição Tributária" sem valor de ICMS e sem "Percentual de ICMS".
- 3. Crie um arquivo **Conemb** com os documentos de carga gerados anteriormente sendo que deverá ser um Documento de Frete para cada Documento de Carga.
- 4. Os dois Documentos de Frete devem estar no mesmo arquivo sendo que o de Substituição Tributária deve ser o sergundo registro no arquivo.
- 5. Na linha do Documento de Frete que seja de Substituição Tributária o valor do Percentual de ICMS e valor do ICMS devem estar zerados.
- 6. Realize a importação do Arquivo **Conemb** e verifique que os documentos são importados corretamente, e com os valores de ICMS, percentual de ICMS corretos de acordo com o arquivo **EDI**.

## Informações Técnicas

| Tabelas Utilizadas    | GXH - EDI - Documento de Frete      |
|-----------------------|-------------------------------------|
| Rotinas Envolvidas    | GFEA115A - Importação de EDI Conemb |
| Sistemas Operacionais | Windows®/Linux®                     |